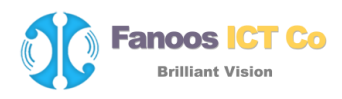

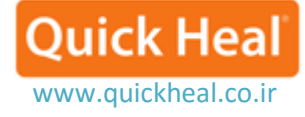

## نحوه ارسال اطلاعات سیستمی جہت آنالیز به لابراتوار کوییکھیل

## How to generate system information?

در صورت آلودگی احتمالی سیستم به ویروس، میبایست اطلاعات سیستمی را به همراه فایل مشکوک (که باید آن را با پسورد ۱۲۳ فشرده و zip کرد) به ایمیل واحد پشتیبانی شرکت (support@quickheal.ir) ارسال نمایید.

نحوه ساختن فایل System information به صورت تصویری شرح داده شده است:

۱- از منوی Help گزینه Submit System information را انتخاب می کنیم:

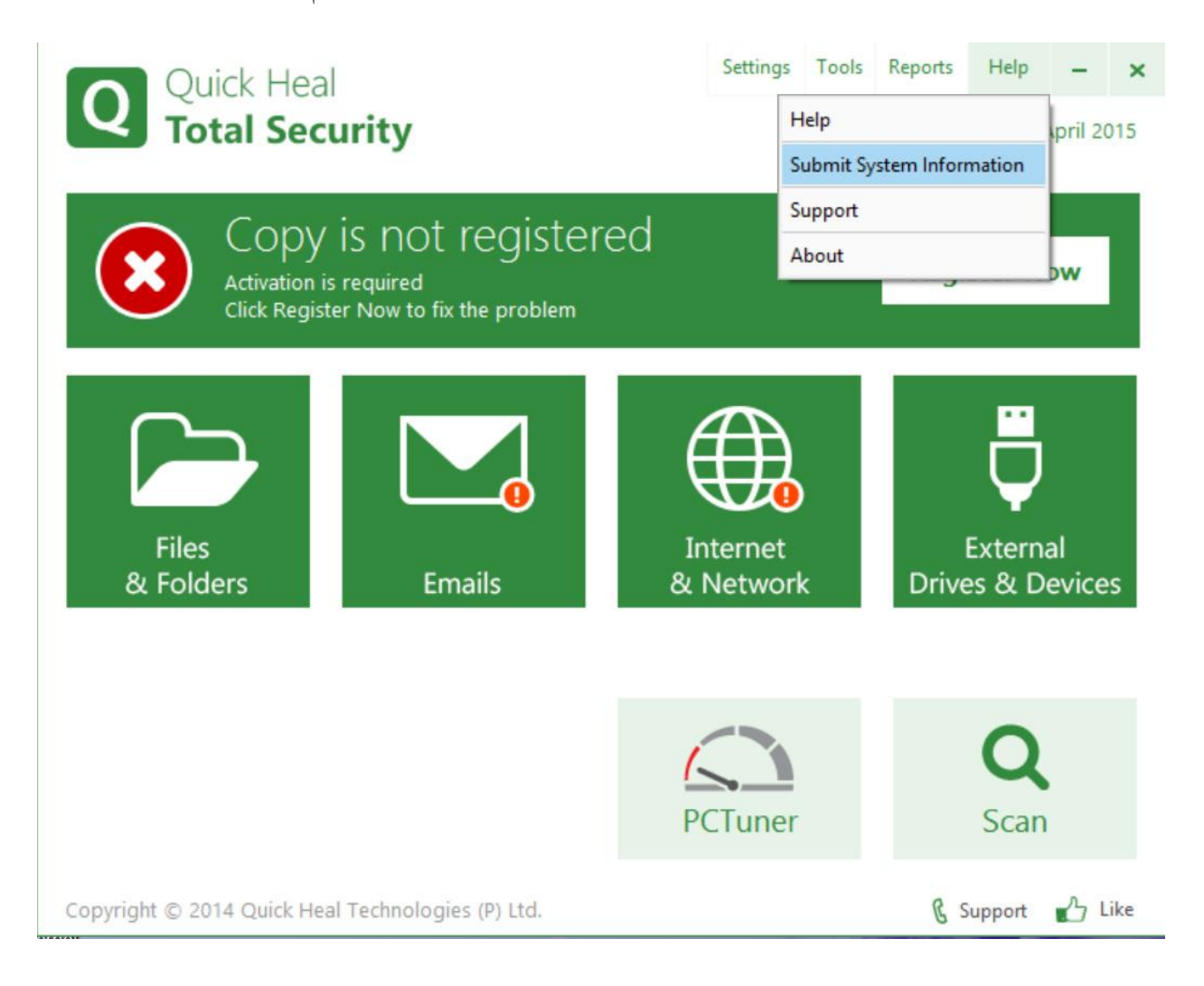

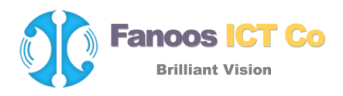

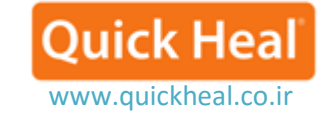

در قسمت (۳) ایمیل خود را وارد و دکمه Finish را کلیک می کنیم.

|                                                                        | System Informatio                                                                               | n  | <br>virus datal | base 20 /  | April 2<br>X | 015 |
|------------------------------------------------------------------------|-------------------------------------------------------------------------------------------------|----|-----------------|------------|--------------|-----|
| System Information<br>An easy                                          | <b>1</b><br>tool to trace new malware                                                           |    |                 |            |              |     |
| I am sending the system   I suspect my sy   I am having pr   Comments: | em information because<br>ystem is infected by new malware<br>oblem while using Total Security. | 5] | <br>^           |            |              | s   |
| Your <u>E</u> mail Address:<br><u>M</u> ail To:                        | sysinfo@quickheal.com                                                                           |    | <br>~<br>       | ] <b>٣</b> | _            |     |
|                                                                        | 1.6                                                                                             |    |                 |            |              |     |

۳- پس از جمع آوری اطلاعات ضروری سیستمی پنجره زیر نمایش داده می شود:

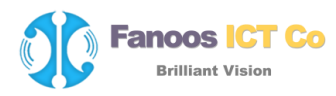

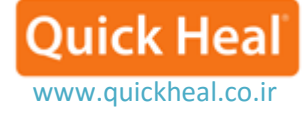

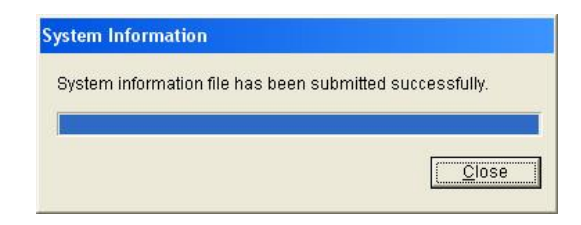

۴- در انتها فایل info.qhc را که در درایو ریشه ویندوز (معمولاً C) ساخته می شود را به همراه فایل مشکو ک در فایل فشرده Zip با پسورد ۱۲۳ قرار داده و به ایمیل support@quickheal.ir یا info@quickheal.ir ارسال نمایید.

| rganize 🔻 🛛 Share wit | th 🔻 Burn New folder |                   |               | )III 🔹 🗖 |
|-----------------------|----------------------|-------------------|---------------|----------|
| Favorites             | Name                 | Date modified     | Туре          | Size     |
| Nesktop               | 퉬 Program Files      | 9/19/2011 3:58 PM | File folder   |          |
| \rm Downloads         | Users                | 8/21/2011 2:50 PM | File folder   |          |
| 🖳 Recent Places       | \mu Windows          | 10/4/2011 9:15 AM | File folder   |          |
| =                     | Je www               | 9/5/2011 9:59 AM  | File folder   |          |
| Libraries             | AUTOEXEC.QH          | 9/4/2011 10:40 AM | QH File       | 1 KB     |
| Documents             | info.qhc             | 6/28/2011 7:16 PM | QHC File      | 167 KB   |
| J Music               | narcisDB.log         | 8/23/2011 1:18 PM | Text Document | 1 KB     |
| E Pictures            | swfsource.txt        | 9/5/2011 11:32 AM | Text Document | 1 KB     |
| Homegroup             |                      |                   |               |          |
| Computer              |                      |                   |               |          |

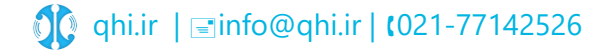